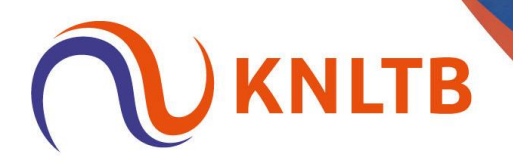

# Handleiding: account aanmaken ITF Academy

### **STAP 1**

Ga naar de website https://www.itf-academy.com/

#### **STAP 2**

Registreer jezelf op de ITF Academy via "Registreer"

- Vul je emailadres in en creëer een wachtwoord voor jouw account. Via deze weg registreer je jezelf voor de ITF Academy.

- Na afloop van deze "log in" ontvang je een verificatie code. Vul deze code in op de site om jouw registratie effectief te maken.

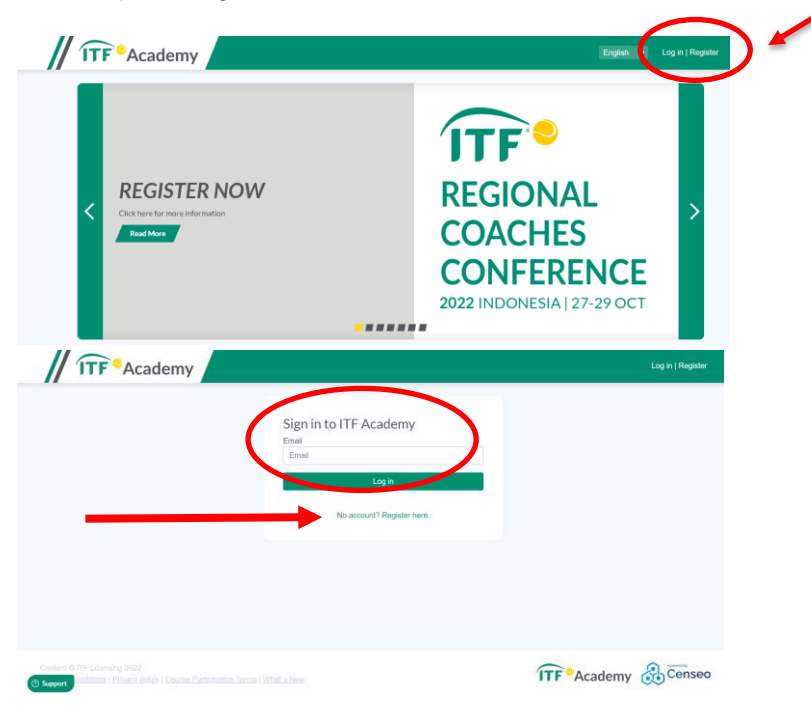

International Tennis Federation account email verification code

| Verify                        | your email address                                                           |
|-------------------------------|------------------------------------------------------------------------------|
| Thanks for w<br>Your code i   | ti inan mani mati na dana satisti dana na mana mati<br>????????              |
| Sincerely,<br>International 1 | Tennis Federation                                                            |
| This message was              | sert from an unmonitored email address. Please do not reply to this message. |

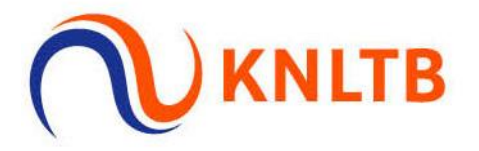

## **STAP 3**

Activeer jouw ITF Academy lidmaatschap. Hiervoor heeft KNLTB voor alle leraren een toegang aangekocht. Je kan de volgende *voucher* gebruiken: 05H2T9 (0 = nul)

- Ga naar jouw profiel
- En klik "renew my subscription"
- Nu heb je toegang tot de ITF Academy

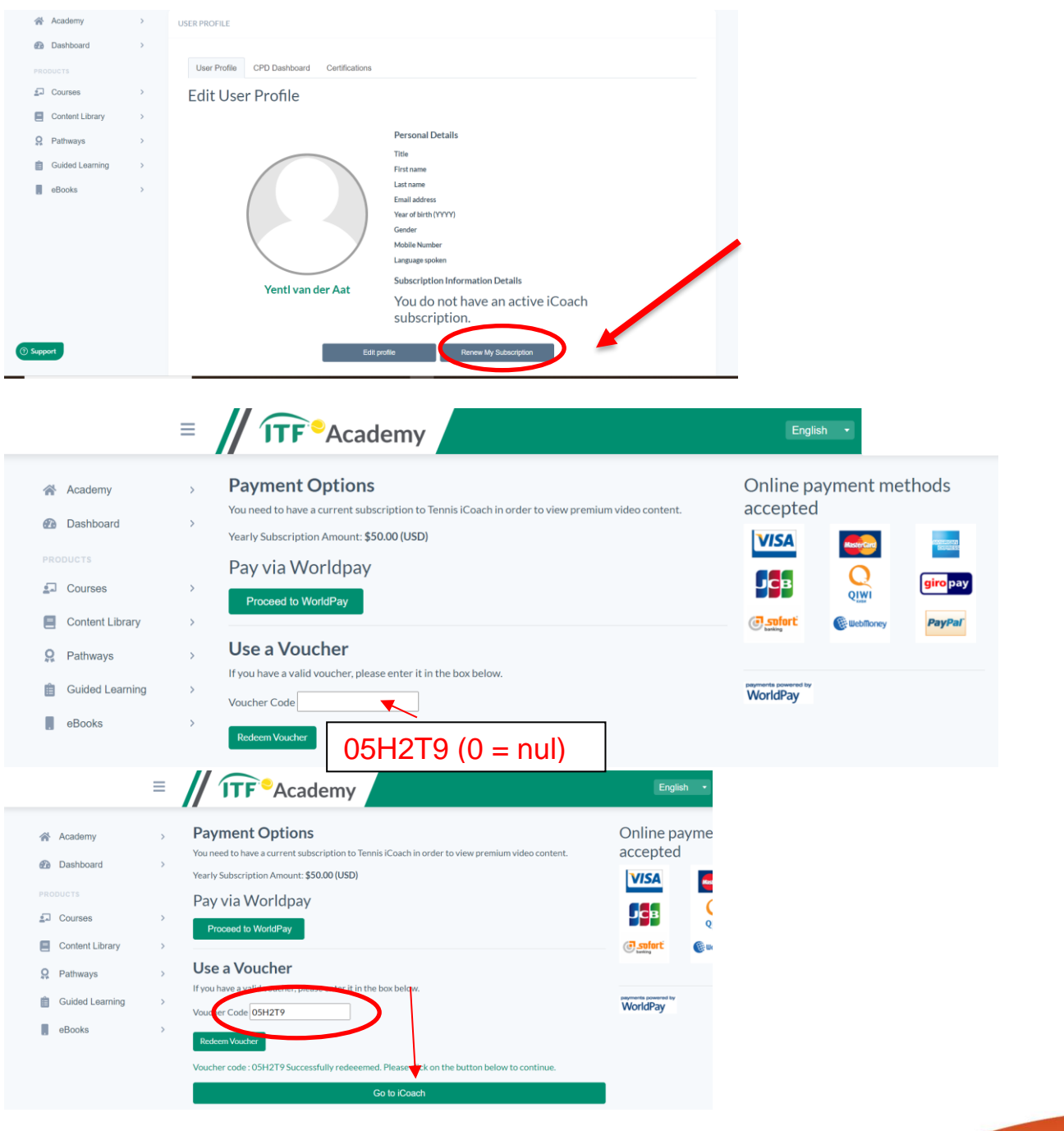

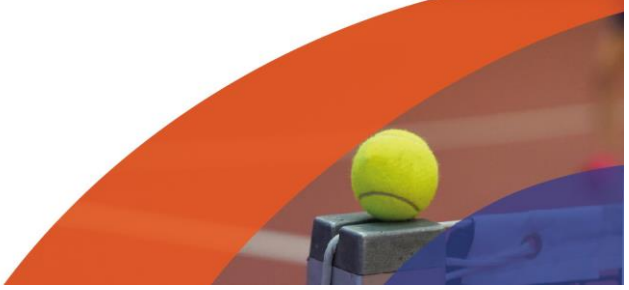

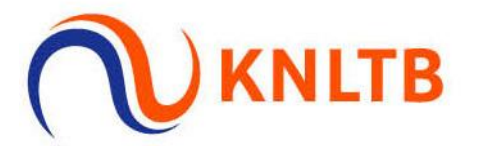

# **STAP 4**

Inspireer en ontwikkel jezelf via het online platform van de ITF Academy.

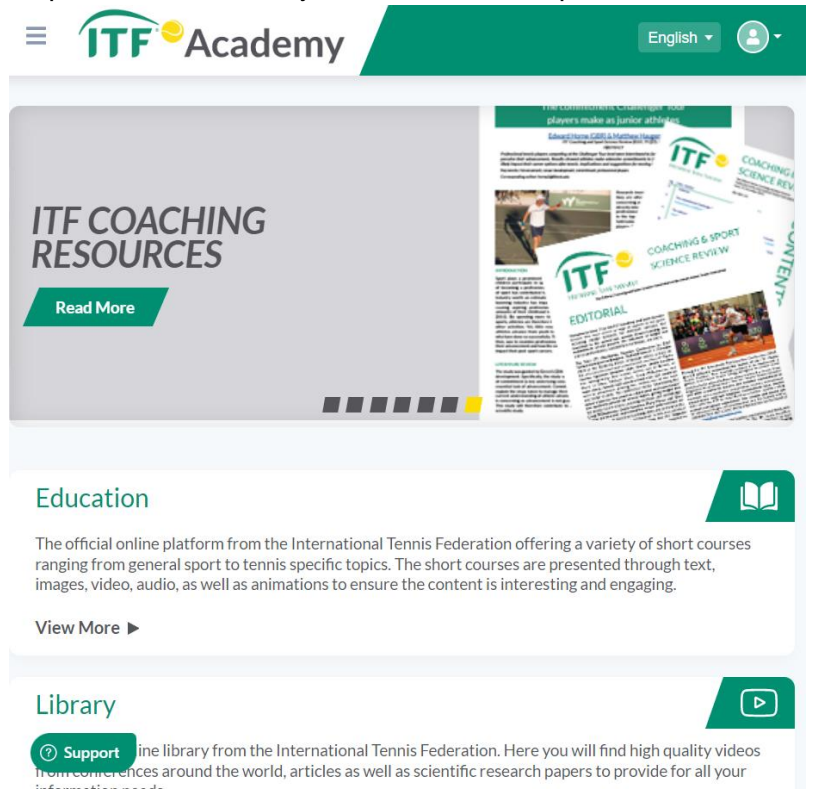

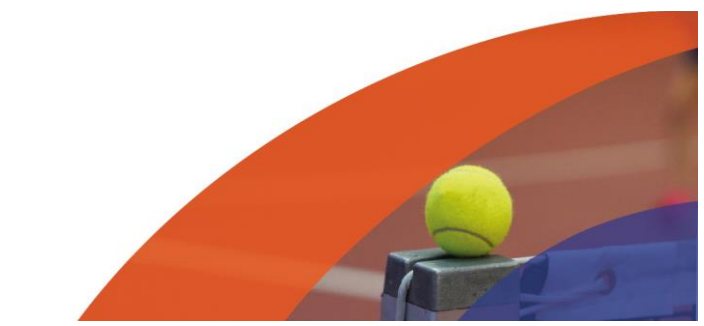